# BEDIENUNGSANLEITUNG

# **ShowLine**

| <b>(</b>                                                 |                                        |                       | RageOfBattle                 | e.show* — S       | ShowLine                |      |       |                                | - 🗆 🗙                   |
|----------------------------------------------------------|----------------------------------------|-----------------------|------------------------------|-------------------|-------------------------|------|-------|--------------------------------|-------------------------|
| Datei Bearbeiten S                                       | pur Einstellun                         | gen Ansicht           | Hilfe                        |                   |                         |      |       |                                |                         |
| Effektbibliothek                                         |                                        |                       |                              |                   |                         |      |       |                                | e                       |
| 000: fadeinintro 0                                       | 008: line pastel gr                    | een (                 | 16: line sin move            | e-x; fade i/o 04  | 024: 2 line             | z    |       |                                |                         |
| 001: transistion 1-2 0                                   | 009: line pastel re                    | ) b                   | 17: line sin move            | e-x; fade i/o 0   | 025: 2 line             | z    |       |                                |                         |
| 002: open rise 0                                         | )10: line pastel bl                    | ue (                  | 18: line sin move            | e-x; fade i/o 06  | 026:2 line              | z    |       |                                |                         |
| 003: rise rotate z 0                                     | )11: line white<br>)12: line white cin | ()<br>()              | 19: line sin move            | e-x; fade i/o 0/  | 027: 3 line             | z    |       |                                |                         |
| 005: rnd() position (                                    | )13: line sin move                     | rnoverx (             | 20: line rise 2              | erx, rade i/ 0 00 | 020:3 line              | 2    |       |                                |                         |
| 006: rnd pos orange 0                                    | )14: line sin move                     | -x: fade i/o 02 (     | 22: line rise 2 red          | 1                 | 030: zoom               | ĩ.   |       |                                |                         |
| 007: rise fade out 0                                     | )15: line sin move                     | -x; fade i/o 03 (     | 23: line rise 2 ora          | ange              | 031: zoom               |      |       |                                |                         |
|                                                          |                                        |                       |                              | -                 |                         |      |       |                                |                         |
|                                                          |                                        | ****                  | • • •                        |                   | • • • •                 |      |       |                                |                         |
| 25 fps 1:00:00,                                          | 00 🙈 👳                                 | 1:00:15,0             | 0 1:0                        | 00:30,00          | 1:00:45,                | 0    |       |                                |                         |
|                                                          |                                        | and the second second | the set of the second second | tore base         | In such that the second | 97   | 7.8   |                                |                         |
| Medien                                                   | Rag                                    | OfBattle.way          | -                            |                   |                         |      |       |                                | -0-                     |
|                                                          |                                        |                       | Ju. I                        |                   |                         | r In | W GIT | alah ing katalog sa katalog sa |                         |
| <ul> <li>Compact-1</li> <li>(192, 168, 1, 17)</li> </ul> | m 🚖                                    |                       |                              |                   |                         |      |       |                                | <b>^</b>                |
| (152.100.1.17                                            |                                        |                       |                              |                   | _                       | _    |       |                                |                         |
| Film 1 DSP 1                                             | 🔷 🕴 line :                             | zoom 24: 2 li         | ne zoom yellow               |                   | 34: circle l-r 2        |      | 12: 1 | ine y 13:                      | line sin move-          |
| Film 2 keiner                                            |                                        |                       |                              |                   |                         |      |       |                                | =                       |
| riin 2 Keiner                                            |                                        |                       |                              |                   |                         |      |       |                                |                         |
| Film 3 keiner                                            | <b>\$</b>                              |                       |                              |                   |                         |      |       |                                | _                       |
|                                                          |                                        |                       |                              |                   |                         |      |       |                                |                         |
| Film 4 keiner                                            | ÷                                      |                       |                              |                   |                         |      |       |                                |                         |
| ••                                                       | \land I: fad                           | einintro 2: open r 3: | rise r 4: ri 4:              | : n 5: n 6: n 4:  | 5: n 6: n 7:            | 8 8  | 9 1   | 12: line white sin m           | ov 14: line sin move-:  |
| -                                                        |                                        |                       |                              |                   |                         |      |       |                                |                         |
| • •                                                      |                                        | : fadeir 2: open r 3: | rise r. 4: rr 4:             | : n 5: n 6: n 4:  | 1 5: n 6: n 7:          | ٤    | 1     | 12: line white sin n           | nov 15: line sin move-: |
| •                                                        | À                                      | 0: f; 1: transi: 2:   | open i 4: r                  | 4: r 21: 21       | 22: 23: 7:              | 8: E | 9: 1  | 12: line white sin             | mc 16: line sin move-:  |
| •                                                        | A                                      | 0: fi 1: transi: 2:   | open i 4: r                  | 4: r 21: 21       | 22: 23: 7:              | 8: E | 9: 1  | 12: line white si              | n r 17: line sin move-: |
| -                                                        | 4                                      |                       |                              |                   |                         |      |       |                                | •                       |
|                                                          | G [                                    |                       |                              |                   |                         |      |       |                                |                         |

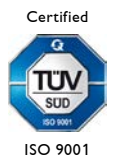

### Inhalt

| 1 Einleitung                                       |    |
|----------------------------------------------------|----|
| 2 Installation                                     |    |
| 3 Workflow                                         | 5  |
| 3.1 Programmstart                                  | 5  |
| 3.2 Erzeugen einer neuen ShowLine Datei            | 6  |
| 3.3 Einladen einer Demoshow                        | 9  |
| 3.4 Einladen einer vorhandenen Lasergraph DSP Show |    |
| 3.5 Einfügen von Effekten                          | 14 |
| 3.6 Effektbibliothek Manager                       | 16 |
| 3.7 Einfügen von Medien                            |    |
| 3.7.1 Einfügen von Audiodateien                    |    |
| 3.7.2 Einfügen von Videos                          |    |
| 3.8 Einfügen von Markern in die Zeitachse          |    |
| 3.9 Loop Modus                                     |    |
| 3.10 Steuerung in ShowLine                         |    |
| 3.11 Verbindung LGRemote - ShowLine                |    |
| 4 Programm-Menü                                    |    |
| 4.1 Menü Datei                                     |    |
| 4.2 Menü Bearbeiten                                |    |
| 4.3 Menü Spur                                      |    |
| 4.4 Menü Einstellungen                             |    |
| 4.5 Menü Ansicht                                   |    |
| 5 Tastaturkürzel                                   |    |
| 6 Release Notes                                    |    |

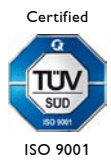

# 1 Einleitung

Mit "ShowLine" wird das Arrangieren von Lasereffekten mit Audio- oder Videodateien einfach und übersichtlich. Sämtliche Entries eines oder mehrerer Lasergraph DSPs können auf der Zeitachse eingebunden und mit einem Video- oder Audiofile synchronisiert werden.

# **2** Installation

Die aktuelle Programmversion steht im Kundenbereich unserer Webseite zum Download zur Verfügung.

https://www.laseranimation.com/de/downloads

ShowLine kann auf einem PC unter Windows 7/8.1/10/11 (32 oder 64 Bit) installiert werden.

Der oder die Lasergraph DSPs benötigen eine System Software Version 2013/11/05 oder neuer.

Zur Installation doppelklicken Sie die heruntergeladene Datei "ShowLine--JJJJ-MM-TT.exe" und folgen Sie den Installationshinweisen.

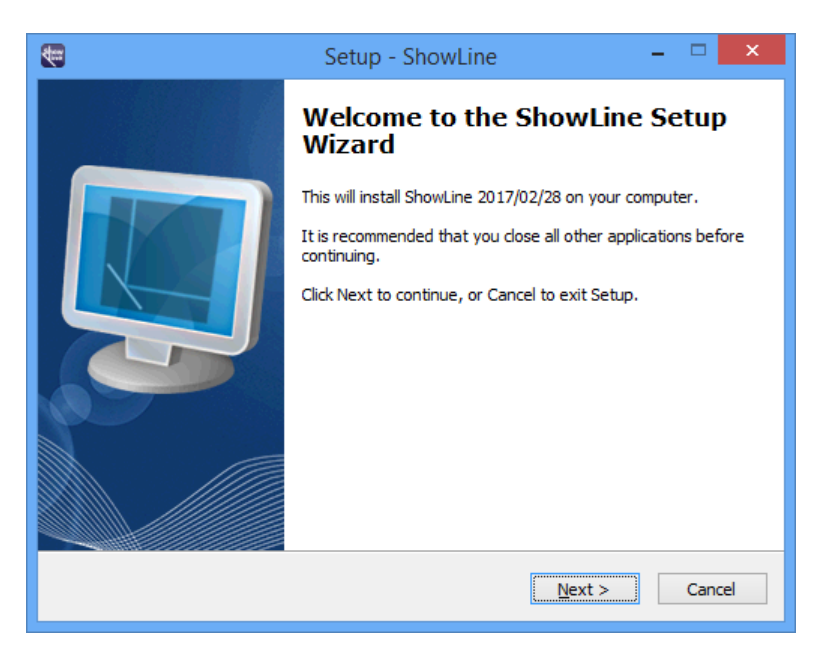

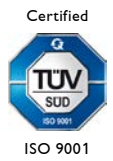

Falls nicht bereits geschehen, erstellen Sie eine beschreibbare Freigabe, z.B. "DSP" unter Windows, auf die auch der Lasergraph DSP Zugriff haben muss. Diese Freigabe muss <u>nicht</u> im FS Client Setup am Lasergraph DSP eingetragen werden.

#### **Hinweis:**

Falls Sie überprüfen möchten, ob der Lasergraph DSP tatsächlich Zugriff zum freigegebenen PC-Ordner hat, geben Sie am Lasergraph DSP in die Befehlszeile folgenden Befehl ein:

CDD \\<Netzwerkname des PCs>\DSP

Wenn der freigegebene Ordner vom Lasergraph DSP erkannt wird, erscheint der Pfad unterhalb der Befehlszeile. Wenn nicht, erscheint eine rote Fehlermeldung.

Einschränkung: Je nach Windows Version ist die Anzahl der Lasergraph DSPs, die sich mit der Freigabe verbinden können, beschränkt. Windows XP Professional erlaubt beispielsweise maximal zehn Verbindungen. Versuchen mehr Lasergraph DSPs auf die Freigabe zuzugreifen, erscheint auf den Lasergraph DSPs, denen die Verbindung verwehrt wird, die Fehlermeldung "Out of resources".

Alle ShowLine Daten (\*.show) sowie die Daten der verbundenen Lasergraph DSPs (\*.BOOT) werden in diesem Ordner gespeichert.

Lasergraph DSP BOOTs werden mit dem Netzwerknamen des Lasergraph DSP gespeichert.

Jedes Mal, wenn eine Show, z. B. "test\_1.show", gespeichert wird, sichert das Programm die Vorgängerversion in einem Ordner, der entsprechend dem "Alter" des Backups benannt ist. Bis zu neun Backups stehen so zur Verfügung, zum Beispiel:

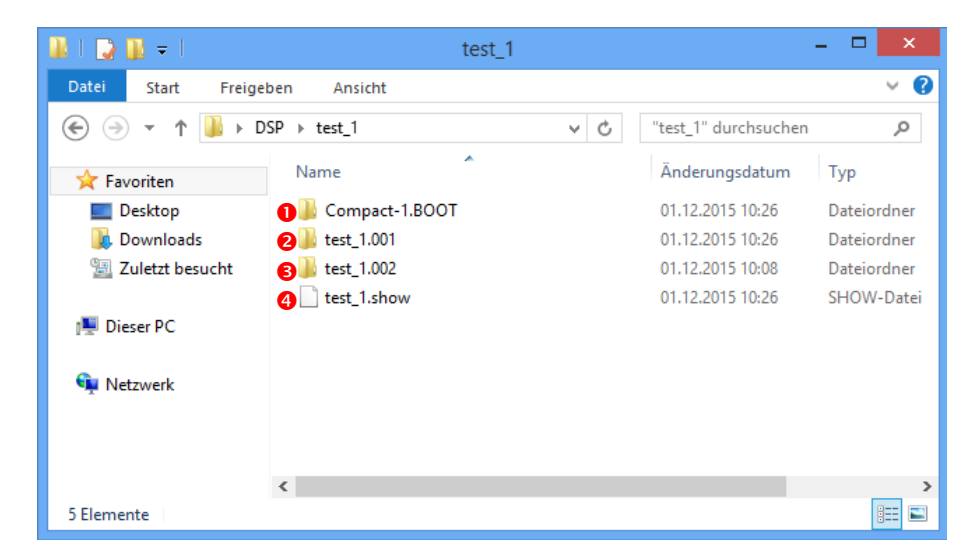

- 1. Aktueller Lasergraph DSP BOOT (Netzwerkname des Lasergraph DSPs: "Compact-1")
- 2. Jüngstes Backup
- 3. Ältestes Backup
- 4. Aktuelle ShowLine Daten

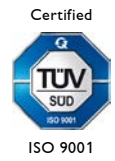

# 3 Workflow

# 3.1 Programmstart

Starten Sie ShowLine.exe, wählen Sie die Freigabe aus und klicken Sie OK.

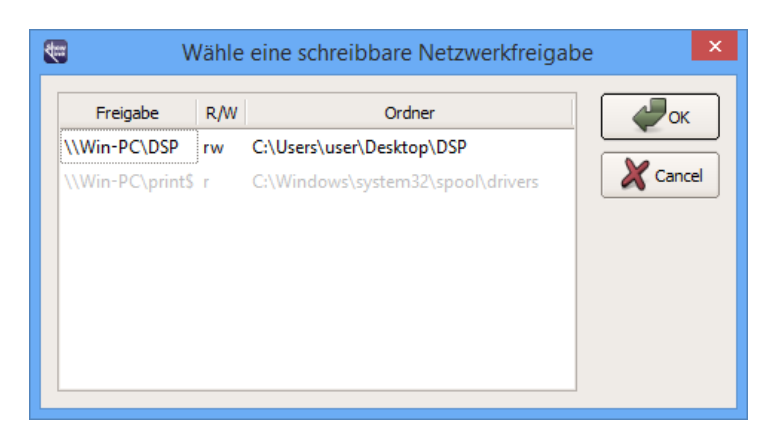

Der Startbildschirm des Programms erscheint:

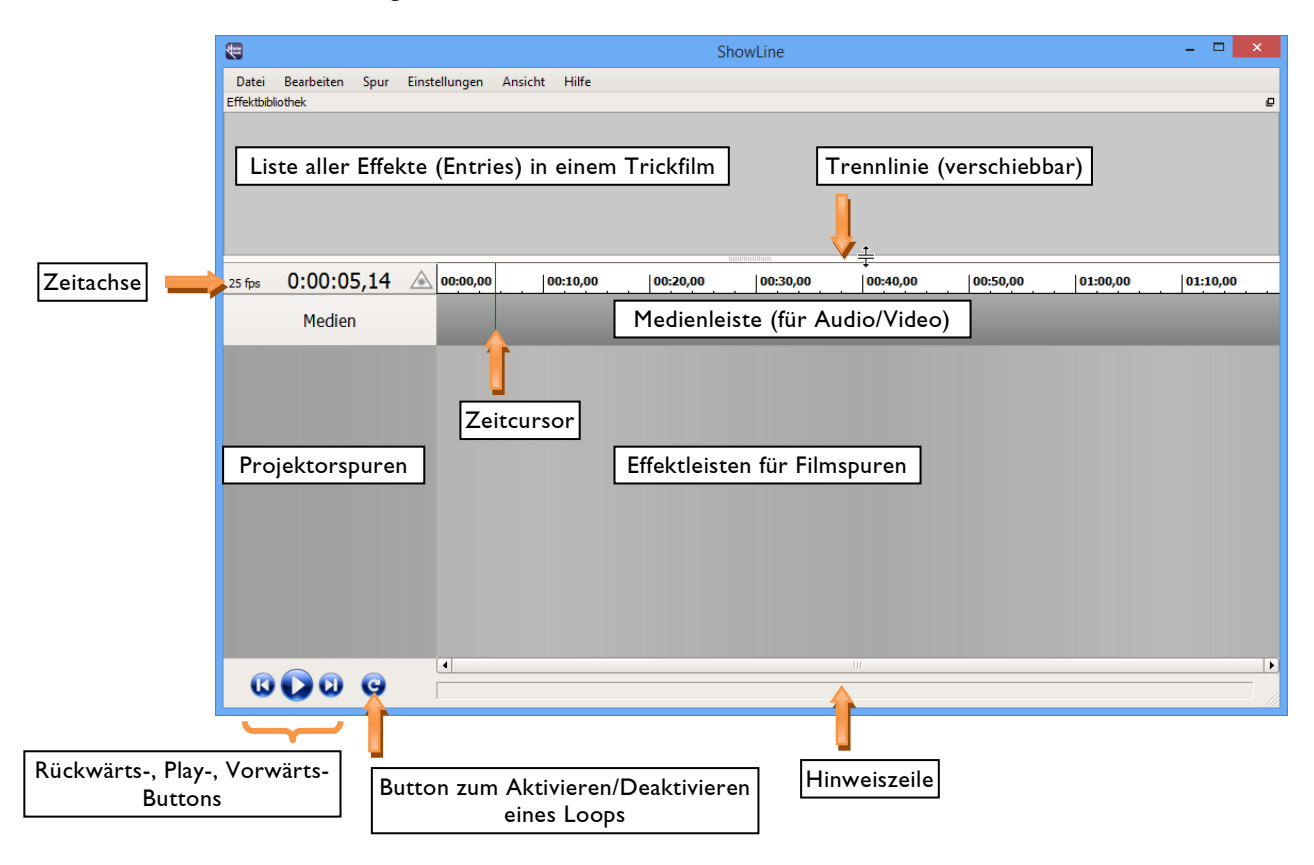

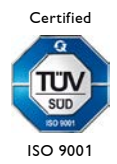

### 3.2 Erzeugen einer neuen ShowLine Datei

Das Erstellen der Trickfilme für eine Lasershow erfolgt wie bisher über das Programm LGRemote.

Zur Synchronisation verwendet ShowLine den Net-Timecode. Die Timecodequelle wird beim Starten von ShowLine am verbundenen Lasergraph DSP automatisch ausgewählt.

| Auto  | External: | Net: | :,            |
|-------|-----------|------|---------------|
| Track | Internal: | 0:1  | 00:00,00      |
| PLAY  | STOP      | <<   | $\rightarrow$ |

Laden Sie zuerst den oder die gewünschten Trickfilm(e) auf den/die Lasergraph DSPs.

#### Hinweis:

Eine prägnante Beschreibung der Entries im Feld "Description" erleichtert die Arbeit in ShowLine. Die Beschreibungen werden zusammen mit den Entry-Nummern in der Effektbibliothek des Programms angezeigt.

Wählen Sie danach im Programmfester von ShowLine unter dem Menüpunkt "Spur" ⇒ "Neue Spur" den gewünschten Lasergraph DSP im Auswahlfenster aus und klicken Sie OK:

| <b>(19</b>                     | Lasergraph DSP Auswah          | l ×    |
|--------------------------------|--------------------------------|--------|
| Compact-1 (19<br>Compact-2 (19 | 92.168.1.170)<br>92.168.1.158) | Cancel |
| Name oder Adress               | e:                             |        |

### Hinweis:

Alle verfügbaren Lasergraph DSPs werden angezeigt, bereits verknüpfte Lasergraph DSPs sind kursiv dargestellt.

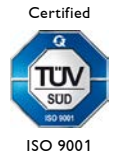

Eine neue Projektorspur für den ausgewählten Lasergraph DSP wird angelegt, der Netzwerkname des Lasergraph DSPs sowie dessen IP Adresse werden angezeigt:

| <b>1</b>    |               |                       |       |          | Unb     | enannt.sho | w* — ShowLin | e        | -        | ×        |
|-------------|---------------|-----------------------|-------|----------|---------|------------|--------------|----------|----------|----------|
| Datei       | Bearbei       | ten Spur              | Einst | ellungen | Ansicht | Hilfe      |              |          |          |          |
| Effektbibli | iothek        |                       |       |          |         |            |              |          |          | e        |
|             |               |                       |       |          |         |            |              |          |          |          |
|             |               |                       |       |          |         |            |              |          |          |          |
|             |               |                       |       |          |         |            |              |          |          |          |
|             |               |                       |       |          |         |            |              |          |          |          |
|             |               |                       | _     |          |         |            |              |          |          |          |
| 25 fps      | 0:00          | ):00,00               |       | 00:00,00 |         | 00:10,00   | 00:20,00     | 00:30,00 | 00:40,00 | 00:50,00 |
|             | Me            | dien                  |       |          |         |            |              |          |          |          |
| - (         | Con<br>(192.1 | npact-1<br>.68.1.170) |       |          |         |            |              |          |          |          |
| Fi          | ilm 1         | DSP 1                 | \$    |          |         |            |              |          |          |          |
| Fi          | ilm 2         | DSP 1                 | \$    |          |         |            |              |          |          |          |
| Fi          | ilm 3         | DSP 1                 | \$    |          |         |            |              |          |          |          |
| Fi          | ilm 4         | DSP 1                 | \$    |          |         |            |              |          |          |          |
|             |               |                       |       |          |         |            |              |          |          |          |
|             |               |                       |       | •        |         |            |              | 111      | 2        | Þ        |
| 0           | U             | 9 9                   |       |          |         |            |              |          |          |          |

Jeder Lasergraph DSP verfügt über 4 Filmspuren. Diese können über das Auswahlfeld den zur Verfügung stehenden DSPs (DSP 1-4) zugeordnet werden.

Der grüne Balken signalisiert, dass dieser Lasergraph DSP für ShowLine zur Verfügung steht. Sobald ShowLine die Verbindung zum Lasergraph DSP verliert, wird der Balken rot dargestellt.

Die Ansicht der einzelnen Filmspuren kann durch Klick auf das kleine Dreieck links oben zu- und aufgeklappt werden.

### Hinweise:

- Ein Klick auf das Lasersymbol in der Zeitachse stoppt bzw. startet die Laserausgabe aller mit ShowLine verknüpften Lasergraph DSPs.
- Der Klick auf das Lasersymbol in einer Projektorspur stoppt bzw. startet die Laserausgabe an <u>diesem</u> Lasergraph DSP.

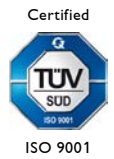

Im LGRemote gibt es im Menü "Modes" den Punkt "External Connect". Ist dieser aktiviert, bewirkt ein Doppelklick in eine Projektorspur im ShowLine, dass LGRemote sich mit diesem Lasergraph DSP verbindet. Das vereinfacht die Arbeit mit mehreren Lasergraph DSPs in ShowLine.

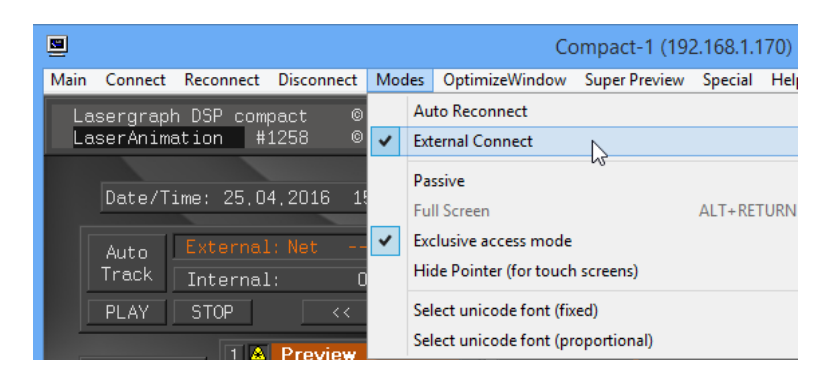

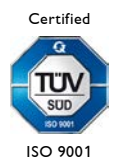

# 3.3 Einladen einer Demoshow

Für ShowLine gibt es zahlreiche Demoshows, die zusammen mit dem Programm im Kundenbereich unserer Webseite zum Download zur Verfügung stehen.

Die ausgewählte \*.zip Datei wird im für ShowLine freigegebenen Ordner auf dem PC gespeichert und kann anschließend dekomprimiert werden.

Beim Öffnen einer Demoshow müssen Sie die darin verwendeten Lasergraph DSPs auf das eigene Setup ummappen, d.h. Sie müssen den in der Demoshow verwendeten IP-Adressen die IP-Adressen Ihrer Lasergraph DSPs zuweisen.

### Beispiel: Demoshow "RageOfBattle"

- 1. Starten Sie ShowLine und wählen Sie im Menü Datei -> Öffnen...
- 2. Wählen Sie den Ordner aus:

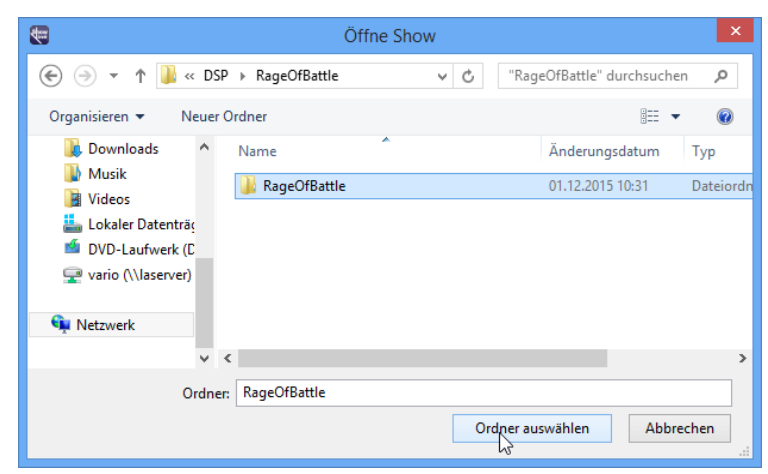

3. Das Laden beginnt, das Programm will sich mit den in der Show verwendeten Lasergraph DSPs über die IP-Adressen verbinden

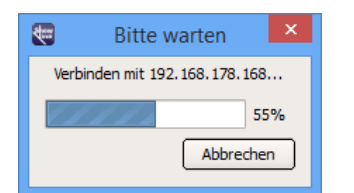

4. und sendet jeweils eine Warnung:

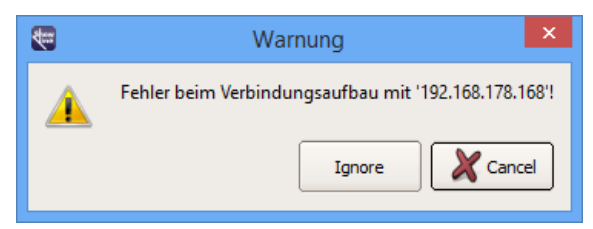

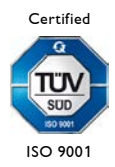

5. Mit "Ignore" bzw. <Esc> wird das Einladen fortgesetzt, bis alle in der Show verwendeten Lasergraph DSPs als Projektorspur aufgelistet werden:

| <b>4</b> |           |         |        |             |           |            | R        |
|----------|-----------|---------|--------|-------------|-----------|------------|----------|
| Datei    | Bea       | rbeiten | Spur   | Einst       | ellungen  | Ansicht    | н        |
| Effektb  | ibliothek |         |        |             |           |            |          |
|          |           |         |        |             |           |            |          |
|          |           |         |        |             |           |            |          |
|          |           |         |        |             |           |            |          |
|          |           |         |        |             |           |            |          |
|          |           |         |        |             |           |            |          |
| 25 fps   | 1:        | 00:00   | ),00   | $\triangle$ | 1:00:00,0 | 0          | 1        |
|          |           | Medien  |        |             |           |            | <u>k</u> |
|          |           | rearen  |        |             | RageOfBà  | ttle.wav   |          |
| •        |           | Оорре   | lklick | A           |           |            |          |
|          | Film 1    | DSP     | 1 ;    |             | 0: fad    | einintro   | 2: 0     |
|          | Film 2    | keine   | er 🔤   | •           |           |            |          |
|          | Film 3    | keine   | er i   | •           |           |            |          |
|          | Film 4    | keine   | er i   |             |           |            |          |
| •        |           |         |        | A           |           |            |          |
|          | Film 1    | DSP     | 1 ;    | •           |           | fadeinintr | 2: 0     |
|          | Film 2    | keine   | er (   |             |           |            |          |
|          | Film 3    | keine   | er (   |             |           |            |          |
| 6        |           |         |        |             | •         |            |          |
| 0        |           | w       | 9      |             |           |            |          |

Die fehlende Verbindung zu den verwendeten Lasergraph DSPs wird durch die roten Balken signalisiert.

6. Mit Doppelklick in eine Projektorspur (vgl. Bild oben) öffnet sich die Lasergraph DSP Auswahl, wo Sie der Spur Ihren jeweiligen Lasergraph DSP zuweisen können.

| ancel |
|-------|
|       |
|       |
|       |
|       |
|       |
|       |
|       |
|       |

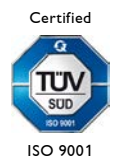

Im Beispiel sind es "Compact-1" für die erste Projektorspur und "Compact-2" für die zweite Projektorspur:

| <b>4</b>                      |                | RageOfBattle.show* — ShowLine                        |                                       |
|-------------------------------|----------------|------------------------------------------------------|---------------------------------------|
| Datei Bearbeiten Spur Einstel | lungen Ansicht | Hilfe                                                |                                       |
| Effektbibliothek              |                |                                                      |                                       |
|                               |                |                                                      |                                       |
|                               |                |                                                      |                                       |
|                               |                |                                                      |                                       |
|                               | <b>4</b> ==    | Lasergraph DSP Auswahl                               | ×                                     |
|                               | Compact-1 (    | (192 168 1 170)                                      |                                       |
| 25 fps 1:00:00,00 🔺           | Compact-2 (    | 192.168.1.158)                                       |                                       |
| Modion                        | Lase 🔙         | Lasergraph DSP Auswahl                               | Jug Lin                               |
|                               | Left_          | Soll der existierende 'Left 02.BOOT in den           | i i i i i i i i i i i i i i i i i i i |
| Compact-1<br>(192.168.1.170)  |                | Lasergraph DSP 'Compact-2' geladen werden?           |                                       |
| Film 1 DSP 1 🗢                | Left_          | Yes No                                               | 9:                                    |
| Film 2 keiner 🗘               | Right          |                                                      |                                       |
| Film 3 keiner 🗢               | <u> </u>       | 2.108.178.172                                        |                                       |
| Film 4 keiner                 | Name oder Adre | esse:                                                |                                       |
| Compact-2                     |                |                                                      |                                       |
| (192.168.1.158)               |                |                                                      |                                       |
| Film 1 DSP 1 🗢                | 0: fadeinintro | 2: open 3: rise r 4: r 4: r 5: ) 6: 1 4: r 5: r 6: 7 |                                       |
| Film 2 DSP 1 🗢                |                |                                                      |                                       |
| Film 3 DSP 1 🗢                |                |                                                      |                                       |
|                               | 1              |                                                      |                                       |
|                               |                |                                                      |                                       |

Die grünen Balken zeigen jetzt an, dass beide Lasergraph DSPs für ShowLine verfügbar sind.

Wenn Sie nach dem Ummappen auf Ihr Setup die Show in ShowLine speichern und später diese wieder öffnen, werden die von ihr verwendeten Filme automatisch in den jeweiligen Lasergraph DSP geladen (wenn die IP Adressen der Lasergraph DSPs mit den in ShowLine verwendeten Adressen übereinstimmen).

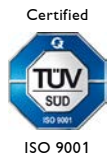

### 3.4 Einladen einer vorhandenen Lasergraph DSP Show

Um eine vorhandene Lasergraph DSP Show in ShowLine einzuladen, laden Sie zunächst den "Show.BOOT" in den Lasergraph DSP ein. Speichern Sie anschließend das Timescript in einem auf dem PC freigegeben Ordner, damit Sie später von ShowLine aus darauf zugreifen können.

Öffnen Sie ShowLine, erstellen Sie eine neue Spur und verbinden Sie diese mit dem Lasergraph DSP.

Nun importieren Sie das gespeicherte Timescript über den Menüpunkt "Importiere Timescript...".

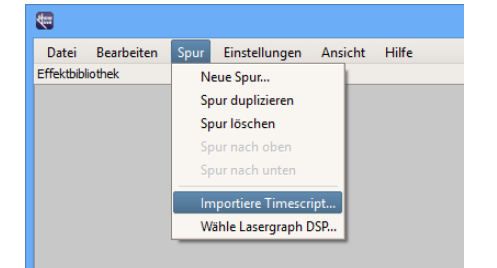

Alle im Timescript eingetragenen Entries werden in ShowLine an der entsprechenden Position dargestellt.

Entry-Befehle die keine Aktion ausführen (alle Felder auf "Nochange"), werden beim Importieren in Marker konvertiert.

Enthält das Timescript einen "DefineMedia" und einen "PlayMedia" Befehl, wird auch der Name und die Startposition der Mediendatei entsprechend eingefügt; ein im Timescript enthaltener "StopMedia" Befehl definiert auch das Ende der Mediendatei.

| <b>(</b>                                                                                                    |                                                                                                    | Unt                                                                                                    | enannt.show* — ShowLine                                                                                                    |                                                                                                    | - 🗆 🗙                                                                                                    |
|----------------------------------------------------------------------------------------------------|----------------------------------------------------------------------------------------------------|----------------------------------------------------------------------------------------------------|----------------------------------------------------------------------------------------------------|----------------------------------------------------------------------------------------------------|----------------------------------------------------------------------------------------------------|
| Datei Bearbeiten<br>Effektbibliothek                                                                                                    | Spur Einstellungen                                                                                                    | Ansicht Hilfe                                                                                                    |                                                                                                    |                                                                                                    | p                                                                                                    |
| 000: B<br>001: Bu<br>002: Bur<br>002: Bur<br>003: Burd<br>004: Burd?<br>005: Burd?<br>005: Burd?<br>006: Bur again<br>007: Burt<br>008: Burt T<br>008: Burt T<br>009: Burt The<br>011: Burt The<br>011: Burt The Turtle<br>011: drop on leaf<br>◀ | 014: the turtle<br>015: drop on turtle<br>016: Burt wakes up<br>017: Burt looks<br>018: Burt yawns<br>019: stands up<br>020: mushrooms<br>021: looks for food<br>022: not his taste<br>023: nice smell<br>024: strawberries?<br>025: runs towards food<br>026: the caterpillar<br>027: Burt comes closer | 028: the caterpillar escapes<br>029: Burt still runs<br>030: the small pond<br>031: boutterfly and Burt slips<br>032: under water<br>034: out of the pond<br>035: the canyon appears<br>036: slams on the brakes<br>037: Burt falls down the canyon<br>038: little bird on branch<br>039: Burt clings to rope<br>040: Burt reaches top again<br>041: searches for a solution | 042: finds a solution<br>043: let's get out of here<br>044: pole vault<br>045: pole vault fails<br>046: pole vault fails<br>047: searches for an idea<br>048: looks across canyon 1<br>049: looks across canyon 2<br>050: the pebble is the solution<br>051: the catapult<br>052: the catapult<br>052: the catapult<br>054:and falls<br>055: into the cobweb | 056: the pelican<br>057: Burt lands on the pelican<br>058: and lands on the other side<br>058: and lands on the other side<br>058: and lands on the other side<br>060: the strawberry<br>061: Go get it!<br>062: (c) 2003 comes<br>063: (c) 2003<br>064: LaserAnimation 1<br>065: LaserAnimation Sollinger 2<br>066: Rendered by<br>066: Rendered by 1<br>068: Rendered by 2<br>069: Rendered by proTize max | 070: proTize max<br>071: proTize max<br>072: proTize max<br>072: proTize max<br>073: Modeling klappt auf<br>074: Modeling 2<br>075: Modeling/ Animation<br>075: Animation<br>076: Animation Sebastian Nozon<br>077: Animation Sebastian Nozon<br>078: Sebastian Nozon 2<br>080: Sebastian Nozon 2<br>080: Sebastian Nozon/Tonio Freitag<br>081: Tonio Freitag 1<br>082: Tonio Freitag 2<br>083: Tonio Freitag Music |
| 25 fps 1:00:0                                                                                                    | 0,00 🔺 1:00:00,0                                                                                                    | 0 1:00:05,00 1:00:1                                                                                                    | 0,00   1:00:15,00   1:00:20,                                                                                                    | ,00 1:00:25,00 1:00:                                                                                                    | 30,00   1:00:35,00   1:00:                                                                                                    |
| Medie                                                                                                    | n BurtTheTu                                                                                                    | rtle                                                                                                    |                                                                                                    |                                                                                                    |                                                                                                    |
| Compac<br>(192.168.1                                                                                                    | t-1<br>1.170) 🔺                                                                                                    |                                                                                                    |                                                                                                    |                                                                                                    |                                                                                                    |
| Film 1 DSF                                                                                                    | 0                                                                                                    | 2 3 4: 5: 6 6 8 9 10 11: 12: Burt                                                                                                    | The Turtle 13: drop on leaf                                                                                                    | 1 15: drop on turtle                                                                                                    | 16: Burt wakes up 1 18: Burt yawr                                                                                                    |
| Film 2 DSF                                                                                                    | •1 💠                                                                                                    |                                                                                                    |                                                                                                    |                                                                                                    |                                                                                                    |
| Film 3 DSF                                                                                                    | •1 🗘                                                                                                    |                                                                                                    |                                                                                                    |                                                                                                    |                                                                                                    |
| Film 4 DSF                                                                                                    | •1 🗘                                                                                                    |                                                                                                    |                                                                                                    |                                                                                                    |                                                                                                    |
| 000                                                                                                    | G                                                                                                    |                                                                                                    |                                                                                                    |                                                                                                    |                                                                                                    |

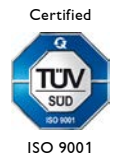

Gibt es keinen "DefineMedia" Befehl, wird kein Platzhalter im Medien Track erzeugt.

Zum Abschluss importieren Sie nun noch die Mediendatei entweder durch "Drag & Drop" der Datei in den Medien Track oder durch einen Doppelklick auf den Platzhalter.

Vergessen Sie nicht, die Show nach dem Abspielen in ShowLine abzuspeichern.

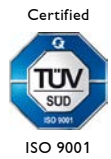

# 3.5 Einfügen von Effekten

Mit einem Klick in die graue Fläche hinter einem Film werden alle Effekte (Entries) der markierten Filmspur mit Entry-Nummer und Beschreibung in der Effektbibliothek angezeigt:

|                                                | Unbenannt.show* -                      | — ShowLine                              | - 🗆 🗙           |
|------------------------------------------------|----------------------------------------|-----------------------------------------|-----------------|
| Datei Bearbeiten Spur Einstellungen An         | sicht Hilfe                            |                                         |                 |
| Effektbibliothek                               |                                        |                                         | e               |
| 001: Zooming circle 009: Scanning line         | 017: 2 birdlines                       | 025: Zooming square 033: White beams    |                 |
| 002: Wobbling circle 010: Crossing lines       | 018: Turning cross                     | 026: Colorcycle square 034: Green beams |                 |
| 003: Struggling circle 011: 6 rotating lines   | 019: Rocking triangles                 | 022: b squares 035: Colored beams       |                 |
| 005: Sparkling Multicircle 013: Swinging lines | 021: Moving triangles                  | 029: A flower                           |                 |
| 006: Jumping circles 014: 7 lines              | 022: Zooming triangle                  | 030: Funny line                         |                 |
| 007: Searching circles 015: 2 wobbling lines   | 023: 3 triangles                       | 031: The wave                           |                 |
| 008: Roof line 016: 3 rotating lines           | 024: Square is coming, square is going | 032: Moving beams                       |                 |
|                                                |                                        |                                         |                 |
| 25 fps 0:00:00,00 🔺 00:00,00                   | 00:10,00 00:20,00                      | 00:30,00 00:40,00 00:50,00              | 01:00,00 01:10, |
|                                                |                                        |                                         |                 |
| Medien                                         |                                        |                                         |                 |
| Compact-1                                      |                                        |                                         |                 |
| (192.168.1.170)                                |                                        |                                         |                 |
| Film 1 DSP 1                                   |                                        |                                         |                 |
| Film 2 DSP 1 🗢                                 |                                        | $\searrow$                              |                 |
| Film 3 DSP 1 🗢                                 |                                        |                                         |                 |
| Film 4 DSP 1 🗢                                 |                                        |                                         |                 |
|                                                |                                        |                                         |                 |
|                                                |                                        |                                         |                 |
|                                                |                                        | III                                     | Þ               |
|                                                |                                        |                                         |                 |

Zum Einfügen eines Effektes wählt man ihn durch Anklicken (linke Maustaste) aus und zieht ihn in die Filmspur:

|                                                                                                    |                                                                                                    | Unbenannt.show* — S                                                                                                    | howLine                                                                                                    |                                                                  |            | - 🗆 🗙    |
|----------------------------------------------------------------------------------------------------|----------------------------------------------------------------------------------------------------|----------------------------------------------------------------------------------------------------|----------------------------------------------------------------------------------------------------|------------------------------------------------------------------|------------|----------|
| Datei Bearbeiten Spur E                                                                                                    | Einstellungen Ansicht Hilfe                                                                                                    |                                                                                                    |                                                                                                    |                                                                  |            |          |
| D01: Zooming circle         009;           001: Zooming circle         010;           002: Wobbling circle         010;           003: Struggling circle         011;           004: Rotating beamcircles         012;           005: Sparkling Multicircle         013;           006: Jumping circles         014;           006: Jumping circles         015;           008: Roof line         016; | Scanning line 017: 2 birdlines<br>Crossing lines 018: Turning crc<br>is fortating lines 019: Rocking trii<br>Moving lines 020: Zooming tr<br>Swinging lines 021: Moving trii<br>2 wobbling lines 023: 3 triangles<br>3 rotating lines 024: Square is co | ss 025: Z<br>ingles 026: 6<br>iangles 027: 6<br>iangles 028: F<br>iangle 028: 7<br>iangle 030: 7<br>oming, square is going 032: N | Cooming square 033<br>Colorcycle square 034<br>i squares 035<br>Pumping star 999<br>A flower<br>unny line<br>The wave<br>Moving beams | 3: White beams<br>4: Green beams<br>5: Colored beams<br>9: ABORT |            | 2        |
| 25 fps 0:00:00,00 A                                                                                                    | A 00:00,00 00:10,00                                                                                                    | 00:20,00 00:30,                                                                                                    | ,00 00:40,00                                                                                                    | 00:50,00                                                         | 01:00,00   | 01:10,00 |
| Compact-1<br>(192.168.1.170)                                                                                                    | 1: Zooming circle                                                                                                    | 6: Jumping circles                                                                                                    |                                                                                                    | 17: 2 birdlines                                                  |            |          |
| Film 2 DSP 1                                                                                                    |                                                                                                    |                                                                                                    |                                                                                                    |                                                                  | 0:00:59,23 |          |
| Film 3 DSP 1 ♀                                                                                                    |                                                                                                    |                                                                                                    |                                                                                                    |                                                                  |            |          |
|                                                                                                    | ↓ Drücke <strg> zum Kopieren, <e< p=""></e<></strg>                                                                                                    | NTF> zum Löschen, <esc> zum A</esc>                                                                                               | bbrechen                                                                                                    |                                                                  |            | Þ        |

Effekte werden immer mit einer Länge von 10 Sekunden eingefügt. Beginn und Ende können durch "Greifen" mit der Maus verändert werden.

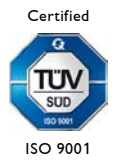

Ein Effekt kann immer nur in die gerade ausgewählte Filmspur gezogen werden.

Zum Kopieren eines Effektes die <Strg> Taste gedrückt halten und mit der Maus die Kopie des Effektes zur gewünschten Position auf der Filmspur bewegen.

Zum Entfernen eines Effekts aus der Filmspur diesen einfach anklicken und <Entf> drücken.

### Hinweis:

Das Fenster der Effektbibliothek kann per Maus aus der Programmoberfläche gelöst, separat platziert und skaliert werden. Dazu klicken Sie auf die Kopfzeile des Fensters und ziehen es an die gewünschte Stelle.

| Effektbibliothek           |                                        | Ľ, |
|----------------------------|----------------------------------------|----|
| 001: Zooming circle        | 019: Rocking triangles                 |    |
| 002: Wobbling circle       | 020: Zooming triangles                 |    |
| 003: Struggling circle     | 021: Moving triangles                  |    |
| 004: Rotating beamcircles  | 022: Zooming triangle                  |    |
| 005: Sparkling Multicircle | 023: 3 triangles                       |    |
| 006: Jumping circles       | 024: Square is coming, square is going |    |
| 007: Searching circles     | 025: Zooming square                    |    |
| 008: Roof line             | 026: Colorcycle square                 |    |
| 009: Scanning line         | 027: 6 squares                         |    |
| 010: Crossing lines        | 028: Pumping star                      |    |
| 011: 6 rotating lines      | 029: A flower                          |    |
| 012: Moving lines          | 030: Funny line                        |    |
| 013: Swinging lines        | 031: The wave                          |    |
| 014: 7 lines               | 032: Moving beams                      |    |
| 015: 2 wobbling lines      | 033: White beams                       |    |
| 016: 3 rotating lines      | 034: Green beams                       |    |
| 017: 2 birdlines           | 035: Colored beams                     |    |
| 018: Turning cross         | 999: ABORT                             |    |
|                            |                                        |    |

Das Bewegen des Fensters in den oberen Bereich der Programmoberfläche oder ein Doppelklick in die Kopfzeile des Fensters fügen es wieder ein.

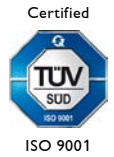

## 3.6 Effektbibliothek Manager

Mit dem "Effektbibliothek Manager", können Sie einzelne Entries von verschiedenen Filmen und sogar verschiedenen Lasergraph DSPs komfortabel mittels Drag&Drop in einen anderen kopieren.

Laden Sie den oder die gewünschten Trickfilm(e) auf den/die Lasergraph DSP(s) und wählen Sie im Programmfester von ShowLine den bzw. die Lasergraph DSP(s) aus (siehe Punkt 3.2 – "Erzeugen einer neuen ShowLine Datei").

Öffnen Sie den Effektbibliothek Manager unter dem Menüpunkt "Ansicht" ⇔ "'Effektbibliothek Manager" oder mit dem Tastenkürzel <Strg><E>.

Es öffnet sich folgendes Fenster:

| Effektbibl                         | iothek Manager – 🗖 💌               |
|------------------------------------|------------------------------------|
| Wähle Effektbibliothek             | Wähle Effektbibliothek             |
|                                    |                                    |
|                                    |                                    |
|                                    |                                    |
|                                    |                                    |
|                                    |                                    |
|                                    |                                    |
|                                    |                                    |
|                                    |                                    |
|                                    |                                    |
|                                    |                                    |
|                                    |                                    |
|                                    |                                    |
|                                    |                                    |
| Hier loslassen um Effekt anzulegen | Hier loslassen um Effekt anzulegen |
|                                    | Ск                                 |

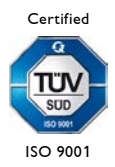

Wenn Sie die Menüleiste "Wähle Effektbibliothek" anklicken, öffnet sich eine DropDown Liste, in der alle Lasergraph DSPs aufgeführt sind, die in einer Projektorspur verwendet werden.

Klicken Sie den gewünschten Film an, und alle Entries dieses Films werden in dem Fenster (Effekt Bibliothek) darunter angezeigt. Entsprechend verfahren Sie auch auf der anderen Seite.

| Effektbibliothek Man                                                                                                    | lager – 🗆 🗙                                                                                                |
|----------------------------------------------------------------------------------------------------|----------------------------------------------------------------------------------------------------|
| Wähle Effektbibliothek       Compact-1 - Film 1       Wähle Effe         001: Countdown       034: Fade away       002: Welcome       035:or the other way!         003: Drawing with a pen.       999: ABORT       004: Enjoy       005: A starfield         006: An analog watch       009: Walk through the hall       007: Presenting a logo       008: An analog watch         009: Walk through the hall       013: It's fall       014: A jumping man       015: A bear         016: Colored circles       017: An atom       018: Over the rainbow       019: Hypnosis 1         022: Something spiralistic       023: colored stars       024: A star         025: What's in the middle?       027: Something blue white       028: explosive         029: What's this?       030: A pumping pot       031: upping pot         031: coring circles       031: V effect-circle       033: A Kaleidoskop | ektbibliothek     Compact-1 (192.168.1.170)   Compact-1 - Film 1   Compact-1 - Film 3   Compact-1 - Film 4 |
| Hier loslassen um Effekt anzulegen Hier                                                                                                    | er loslassen um Effekt anzulegen                                                                           |

Nun können Sie die gewünschten Effekte sowohl von links nach rechts als auch umgekehrt, per Drag&Drop in den anderen Film kopieren. Ziehen Sie einfach den Entry in die Leiste "Hier Ioslassen um Effekt anzulegen" unter dem jeweiligen Zielfilm.

Sie können die Effekte auch direkt in die Effektbibliothek ziehen, wenn Sie gleichzeitig die <Strg> Taste gedrückt halten.

Hinzugefügte Effekte sind blau markiert.

Auch das Überschreiben von Effekten ist möglich. Sie legen einfach den neuen Effekt über den, den Sie überschreiben möchten und lassen dann die Maustaste los. Nach Bestätigen einer Sicherheitsabfrage, wird dann der alte Effekt durch den neuen ersetzt und grün markiert.

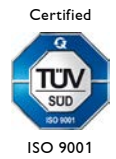

Das Drag&Drop ist auch innerhalb einer Effektbibliothek möglich.

Wenn Sie einen Effekt in einen leeren Film kopieren, behalten die Effekte ihre ursprünglichen Entrynummern.

Wenn eine Entrynummer aber in dem Zielfilm schon vorhanden ist, wird stattdessen die niedrigste freie Entrynummer verwendet.

#### Hinweise:

- Wenn der Entry des Quellfilms eine im Zielfilm nicht vorhandene Subroutine-Nummer verwendet (GoSub / OnGoSub / ConditionalGoSub), kann der Film nicht kompiliert werden und es gibt folgende Fehlermeldung:

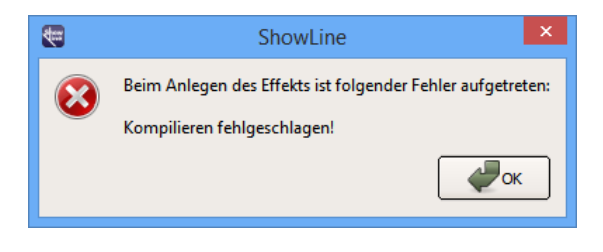

- Vorsicht ist auch geboten, wenn ein kopierter Entry ein "Goto", "OnGoto" oder "ConditionalGoto" verwendet. Wenn der angesprungene Entry im Zielfilm nicht existiert, erscheint ebenfalls die oben gezeigte Fehlermeldung, ansonsten springt der Film unter Umständen einen nicht gewünschten Entry an.
- Das Drag&Drop funktioniert nur, wenn der Lasergraph DSP im Startmenü ist.
   Falls Sie also z.B. gerade im LGRemote einen der oben genannten Fehler behoben haben, vergessen Sie nicht, den [Edit] Mode wieder zu verlassen, sonst erscheint folgende Fehlermeldung:

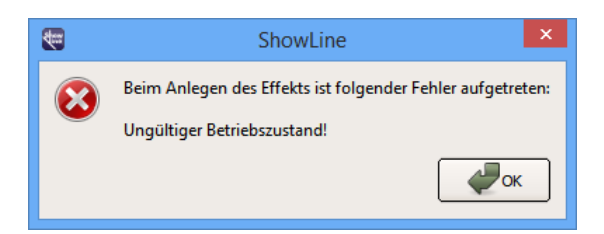

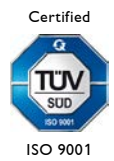

### 3.7 Einfügen von Medien

In die Medienleiste können Audio- und/oder Videodateien eingefügt werden. Dabei können zwei Media-Objekte nahtlos aneinander platziert werden, dürfen sich jedoch nicht überschneiden.

### 3.7.1 Einfügen von Audiodateien

ShowLine unterstützt Audiodateien in den Formaten WAV, MP3 und WMA.

Zum Einfügen klicken Sie doppelt in die Medienleiste, laden die gewünschte Datei und platzieren sie beliebig auf der Medienspur oder fügen sie per Drag & Drop in die Medienspur ein.

Audiodateien im WAV Format werden als Hüllkurve dargestellt.

Bereits platzierte Audiodateien können mit gedrückter linker Maustaste beliebig auf der Zeitachse verschoben werden:

| <b>(</b>  |                       |                          |      |          |                                                                                                    |           |                              | Unbe                                                                                                    | nannt.show*                                                                                                    | — ShowLine                                                                                                    | •                   |                                         |                             |                                                                                                    | ×       |
|-----------|-----------------------|--------------------------|------|----------|----------------------------------------------------------------------------------------------------|-----------|------------------------------|----------------------------------------------------------------------------------------------------|----------------------------------------------------------------------------------------------------|----------------------------------------------------------------------------------------------------|---------------------|-----------------------------------------|-----------------------------|----------------------------------------------------------------------------------------------------|---------|
| Datei     | Bearb                 | eiten S                  | pur  | Einste   | llungen                                                                                                    | Ansich    | t Hilfe                      |                                                                                                    |                                                                                                    |                                                                                                    |                     |                                         |                             |                                                                                                    |         |
| Effektbib | oliothek              |                          |      |          |                                                                                                    |           |                              |                                                                                                    |                                                                                                    |                                                                                                    |                     |                                         |                             |                                                                                                    | e       |
| 001: Zo   | oming c               | ircle                    | 00   | 9: Scar  | nning line                                                                                                    | 01        | 7: 2 birdline                | s                                                                                                    | (                                                                                                    | 25: Zooming s                                                                                                   | quare               | 033: White beams                        |                             |                                                                                                    |         |
| 002: Wo   | obbling o             | circle                   | 01   | 0: Cros  | ssing lines<br>tating line                                                                                                    | c 01      | 8: Turning c<br>9: Rocking t | ross<br>triangles                                                                                                    | (                                                                                                    | 26: Colorcycle                                                                                                  | square              | 034: Green beams                        |                             |                                                                                                    |         |
| 004: Rot  | tating be             | amcircle                 | s 01 | 2: Mov   | ving lines                                                                                                    | 02        | 0: Zooming                   | triangles                                                                                                    | č                                                                                                    | 28: Pumping st                                                                                                  | tar                 | 999: ABORT                              |                             |                                                                                                    |         |
| 005: Spa  | arkling N             | lulticircle              | 01   | 3: Swir  | nging line                                                                                                    | s 02      | 1: Moving t                  | riangles                                                                                                    | (                                                                                                    | 29: A flower                                                                                                    |                     |                                         |                             |                                                                                                    |         |
| 006: Jun  | nping ci<br>arching c | rcles                    | 01   | 4:7 lin  | ies<br>obbling lig                                                                                                    | 02        | 2: Zooming                   | triangle                                                                                                    | (                                                                                                    | 30: Funny line                                                                                                  |                     |                                         |                             |                                                                                                    |         |
| 008: Ro   | of line               | lites                    | 01   | 6: 3 rot | tating line                                                                                                    | s 02      | 4: Square is                 | coming, squ                                                                                                    | are is going (                                                                                                 | 32: Moving be                                                                                                   | ams                 |                                         |                             |                                                                                                    |         |
|           |                       |                          |      |          | -                                                                                                    |           |                              |                                                                                                    |                                                                                                    |                                                                                                    |                     |                                         |                             |                                                                                                    |         |
| 25 fpe    | 0.0                   | 0.00                     | 00   |          | 00:00.00                                                                                                    |           | 00:10.00                     | 00:2                                                                                                    | 0.00 0                                                                                                    | 0:30.00                                                                                                    | 00:40.              | .00 00:50.00                            | 01:00.00                    | 01:10                                                                                                    | .00     |
| 20 103    | 0.0                   | 0.00,                    |      |          |                                                                                                    | <u> </u>  |                              |                                                                                                    |                                                                                                    |                                                                                                    |                     |                                         |                             |                                                                                                    |         |
|           | М                     | edien                    |      |          | 4                                                                                                    | Wonder    | fulworld way                 | ang di Karang Julian di Karang di Karang di Karang di Karang di Karang di Karang di Karang di Karang di Karang<br>Karang di Karang di Karang di Karang di Karang di Karang di Karang di Karang di Karang di Karang di Karang di K | and a second second second second second second second second second second second second second second second | a da alti dalla da alti dalla da alti da alti da alti da alti da alti da alti da alti da alti da alti da alti d | and a second second | ner anderen versteningen in bereiten er | and a substantial statement | and a second second second second second second second second second second second second second second second |         |
|           |                       |                          |      | _        | _                                                                                                    | 0.00.05,1 | 5                            |                                                                                                    | the state                                                                                                    |                                                                                                    | _                   | and the two is                          |                             | - Arrest                                                                                                    | and de- |
| •         | (192                  | ompact-1<br>. 168. 1. 17 | D)   |          |                                                                                                    |           |                              |                                                                                                    |                                                                                                    |                                                                                                    |                     |                                         |                             |                                                                                                    |         |
| F         | Film 1                | DSP 1                    | \$   | •        | 1: 2                                                                                                    | Zooming ( | tircle                       | (                                                                                                    | 6: Jumping circles                                                                                             |                                                                                                    |                     | 17: 2 birdlines                         |                             |                                                                                                    |         |
|           | Ciles 0               | DCD 1                    | -    |          |                                                                                                    |           |                              |                                                                                                    |                                                                                                    |                                                                                                    |                     |                                         |                             |                                                                                                    |         |
|           | F11111 2              | USPI                     |      |          |                                                                                                    |           |                              |                                                                                                    | _                                                                                                    |                                                                                                    |                     |                                         |                             |                                                                                                    |         |
| F         | Film 3                | DSP 1                    | \$   |          |                                                                                                    |           |                              |                                                                                                    |                                                                                                    |                                                                                                    |                     |                                         |                             |                                                                                                    |         |
| F         | Film 4                | DSP 1                    | \$   | 2        |                                                                                                    |           |                              |                                                                                                    |                                                                                                    |                                                                                                    |                     |                                         |                             |                                                                                                    |         |
|           |                       |                          |      |          |                                                                                                    |           |                              |                                                                                                    |                                                                                                    |                                                                                                    |                     |                                         |                             |                                                                                                    |         |
|           |                       |                          |      |          | 4                                                                                                    |           |                              |                                                                                                    |                                                                                                    |                                                                                                    |                     |                                         |                             |                                                                                                    |         |
|           |                       |                          | 2    |          | •                                                                                                    |           |                              |                                                                                                    |                                                                                                    |                                                                                                    |                     |                                         |                             |                                                                                                    |         |
| •         |                       | w (                      |      |          | Drücke <el< td=""><td>NTF&gt; zur</td><td>n Löschen, &lt;</td><td>ESC&gt; zum Abb</td><td>brechen</td><td></td><td></td><td></td><td></td><td></td><td></td></el<> | NTF> zur  | n Löschen, <                 | ESC> zum Abb                                                                                                    | brechen                                                                                                    |                                                                                                    |                     |                                         |                             |                                                                                                    |         |

Zum Entfernen die Audiodatei anklicken, die Maustaste gedrückt halten und <Entf> drücken.

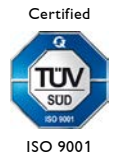

### 3.7.2 Einfügen von Videos

ShowLine unterstützt die Videoformate AVI, MPG und WMV.

Vor dem Einfügen einer Videodatei aktivieren Sie im Menü "Ansicht" die Option "Video". Damit öffnet sich neben der "Effektbibliothek" das Videofenster.

Zum Einfügen klicken Sie doppelt in die Medienleiste, laden das gewünschte Video und platzieren es beliebig auf der Medienspur oder fügen es per Drag & Drop in die Medienspur ein.

Mit gedrückter linker Maustaste kann die Videodatei beliebig auf der Zeitachse verschoben werden.

| C Unbenannt.show* — ShowLine                                                                                                    |                                                                                                    | × |
|----------------------------------------------------------------------------------------------------|----------------------------------------------------------------------------------------------------|---|
| Datei Bearbeiten Spur Einstellungen Ansicht Hilfe                                                                                                    |                                                                                                    |   |
| Effektbibliothek                                                                                                    | Video 🗳                                                                                                    |   |
| 001: Zooming circle         008: Roof line         015: 2 wobbling lines         022: Zooming triangle         029: A flower           002: Wobbling circle         009: Scanning line         016: 3 rotating lines         023: 3 triangles         030: Funny lin           003: Struggling circle         010: Crossing lines         017: 2 birdlines         024: Square is coming, square is going         031: The wave | er 999: /<br>line<br>ve                                                                                                    |   |
| 004: Rotating beamcircles 011: 6 rotating lines 018: Turning cross 025: Zooming square 032: Moving b                                                                                                    | g beams                                                                                                    |   |
| 006: Jumping circles         013: Swinging lines         020: Zooming triangles         027: 6 squares         034: Green bez                                                                                                    | peams Ale The Prove                                                                                                    | - |
| 007: Searching circles 014: 7 lines 021: Moving triangles 028: Pumping star 035: Colored E                                                                                                    | d beams                                                                                                    |   |
|                                                                                                    | Image: A start of the start of the start |   |
| 25 fps 0:00:07,12 🛆 00:00,00  00:10,00  00:20,00  00:30,00  00:40,00  00                                                                                                    | 00:50,00 01:00,00 01:10,00                                                                                                    |   |
| Medien Wildlife.wmv                                                                                                    |                                                                                                    |   |
| Compact-1<br>(192.168.1.170)                                                                                                    |                                                                                                    |   |
| Film 1 DSP 1 🗘 1: Zooning circle 6: Jumping circles 17: 2 bir                                                                                                    | birdlines                                                                                                    |   |
| Film 2 DSP 1                                                                                                    |                                                                                                    |   |
| Film 3 DSP 1 🗢                                                                                                    |                                                                                                    |   |
| Film 4 DSP 1 🗢                                                                                                    |                                                                                                    |   |
|                                                                                                    |                                                                                                    |   |
|                                                                                                    |                                                                                                    |   |
|                                                                                                    |                                                                                                    |   |
|                                                                                                    |                                                                                                    |   |
|                                                                                                    |                                                                                                    | Þ |
| 🕼 🜔 😥 🧿 🛛 Drücke <entf> zum Löschen, <esc> zum Abbrechen</esc></entf>                                                                                                    |                                                                                                    |   |

#### Hinweise:

- Ein Doppelklick in das Videofenster skaliert es auf die Größe des Bildschirms. Erneutes Doppelklicken verkleinert es wieder.
- Das Videofenster kann per Maus aus der Programmoberfläche gelöst, separat platziert und skaliert werden. Dazu klicken Sie auf die Kopfzeile des Fensters und ziehen es an die gewünschte Stelle.

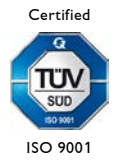

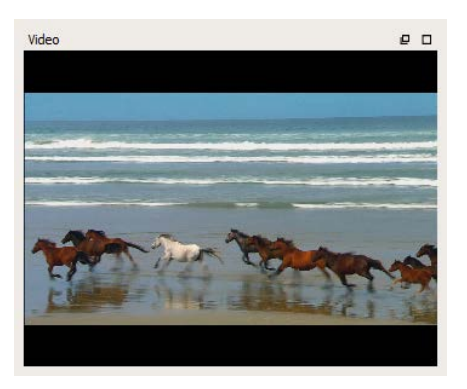

 Das Bewegen des Fensters in den oberen Bereich der Programmoberfläche oder der Doppelklick in die Kopfzeile des Fensters fügen es wieder ein.

Zum Entfernen klicken Sie die Videodatei an, halten die Maustaste gedrückt und drücken <Entf>.

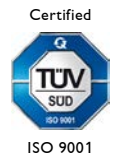

# 3.8 Einfügen von Markern in die Zeitachse

Zum Einfügen von Markern (rote Dreiecke) klicken Sie mit der Maus oben in die Zeitachse. Zum Löschen klicken Sie auf den Marker und drücken gleichzeitig <Entf>.

Sie können auch an der aktuellen Position des Zeitcursors (grüne Linie) mit der Taste <M> Marker einfügen und wieder entfernen.

Eingefügte Marker lassen sich mit der Maus bewegen. Mit <Tab> bzw. <Shift><Tab> kann man von Marker zu Marker springen.

| <b>1</b>                                                                                                    | Unbenannt.show* — ShowLine                                                                                                    | - 🗆 🗙               |
|----------------------------------------------------------------------------------------------------|----------------------------------------------------------------------------------------------------|---------------------|
| Datei Bearbeiten Spur Einstellungen A                                                                                                    | nsicht Hilfe                                                                                                    |                     |
| Effektbibliothek                                                                                                    |                                                                                                    | P Video P 🗆         |
| 001: Zooming circle         008: Roof line           002: Wobbling circle         009: Scanning line           003: Struggling circle         010: Crossing lines           004: Rotating beamcircles         011: 6 rotating lines           006: Jumping circles         013: Strugglines           006: Jumping circles         013: Strugglines           007: Searching circles         014: 7 lines | 015: 2 wobbling lines         022: Zooming triangle         029: A flower           016: 3 rotating lines         023: 3 triangles         030: Funny line           017: 2 birdines         024: Square is coming, square is going         031: The wave           018: Turning cross         025: Zooming square         032: Moving beams           018: Norking triangles         026: Colorcycle square         033: White beams           020: Zooming triangles         027: 6 squares         034: Green beams           021: Moving triangles         028: Pumping star         035: Colored beams | 999: /              |
|                                                                                                    |                                                                                                    |                     |
| 25 fps 0:00:07,12 🛦 00:00,00                                                                                                    | 00:10,00 00:20,00 00:30,00 00:40,00 00:50,00                                                                                                    | 0 01:00,00 01:10,00 |
| Medien                                                                                                    | ife.wmv                                                                                                    |                     |
| Compact-1 (192.168.1.170)                                                                                                    |                                                                                                    |                     |
| Film 1 DSP 1 🗢 1: Zoor                                                                                                    | ing circle 6: Jumping circles 17: 2 birdlines                                                                                                    |                     |
| Film 2 DSP 1                                                                                                    |                                                                                                    |                     |
| Film 3 DSP 1                                                                                                    |                                                                                                    |                     |
| Film 4 DSP 1                                                                                                    |                                                                                                    |                     |
|                                                                                                    |                                                                                                    |                     |
| Klicke, um eine                                                                                                    | n Marker zu setzen, klicke auf einen Marker, um ihn zu löschen                                                                                                    |                     |

Durch die Snap Funktion werden Effekte und Medien an den Markern oder an der aktuellen Cursorposition platziert. Solange man die <Alt> Taste drückt, ist die Snap Funktion deaktiviert.

Der Zeitcursor kann mit der Maus hin und her bewegt werden. Mit Rechtsklick auf den Cursor in der Zeitachse öffnet sich das Cursor Fenster, in dem die Cursorposition eingetragen werden kann:

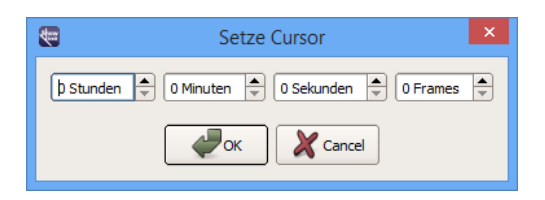

Innerhalb der Zeitachse kann man mit gedrückter rechter Maustaste (Handcursor) scrollen sowie mit dem Mausrad um die Position des Mauszeigers herum zoomen.

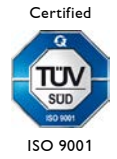

# 3.9 Loop Modus

Mit den Tasten <I> und <O> werden in der Zeitachse die Marker für ein Schleife (Loop) gesetzt. <I> setzt einen Loop-In Marker, der den Anfang einer Loop definiert, <O> setzt den Loop-Out Marker an das Ende der Loop.

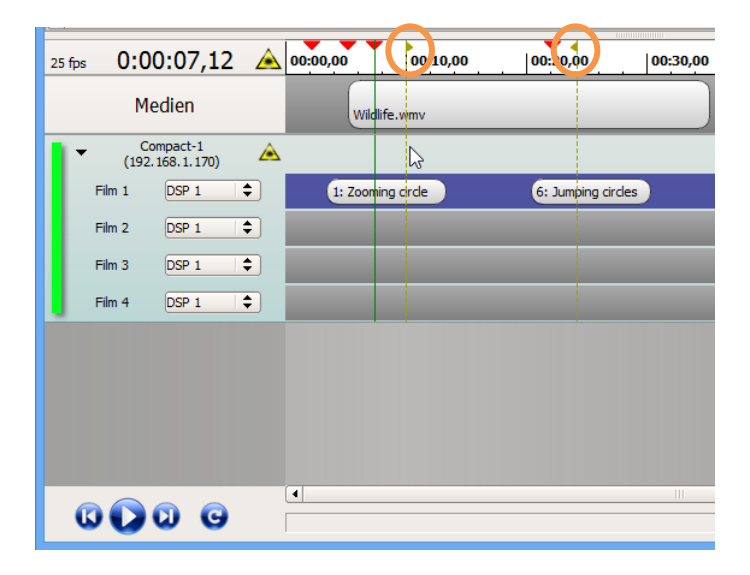

Mit der Maus lassen sich die Markierungen jeweils einzeln verschieben.

Der Loop Modus wird mit dem Loop-Button an- und abgeschaltet. Ist der Loop Modus aktiviert, werden nur die Effekt- und Mediensequenzen innerhalb des Loops abgespielt.

| 25 fps | 0:00        | 0:07,12               | À  | 00:00,00 |         | 00:10,00 | 00:20, | 0.           | 00:30,00 |
|--------|-------------|-----------------------|----|----------|---------|----------|--------|--------------|----------|
|        | Me          | dien                  |    | Wild     | llife.v | mv       |        |              |          |
| I۰     | Co<br>(192. | mpact-1<br>168.1.170) | À  |          |         |          |        |              |          |
|        | Film 1      | DSP 1                 | \$ | 1: Zoon  | ning c  | rde      | 6: Jum | ping circles |          |
|        | Film 2      | DSP 1                 | \$ |          |         | Loop M   | lodus  |              |          |
|        | Film 3      | DSP 1                 | \$ |          |         |          |        |              |          |
|        | Film 4      | DSP 1                 | \$ |          |         |          |        |              |          |
|        |             |                       |    |          |         |          |        |              |          |
|        |             |                       |    |          |         |          |        |              |          |
|        |             |                       |    |          |         |          |        |              |          |
|        |             |                       |    |          |         |          |        |              |          |
| 6      |             |                       |    |          |         |          |        |              |          |

Zum Entfernen der Loop Marker klicken Sie auf das kleine Dreieck oder die gestrichelte Linie, halten die Maustaste gedrückt und drücken <Entf>.

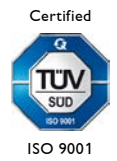

# 3.10 Steuerung in ShowLine

Mit Klicken des Play Buttons oder durch das Betätigen der Leertaste werden Audio- bzw. Videodatei und die Lasergraph DSPs gestartet. Die in ShowLine platzierten Lasereffekte werden zur festgelegten Zeit mit Audio- bzw. Video-Datei synchronisiert abgespielt.

Zur Kontrolle der Lasereffekte kann im Menü "Ansicht" das LGPreview-Fenster geöffnet werden.

| <b>1</b>                                               |                     | Unbenannt.sl           | now* — Show        | Line          |            | -               | □ ×             |
|--------------------------------------------------------|---------------------|------------------------|--------------------|---------------|------------|-----------------|-----------------|
| Datei Bearbeiten Spur                                  | Einstellungen Ansi  | icht Hilfe             |                    |               |            |                 |                 |
| Effektbibliothek                                       |                     |                        |                    | e             | Video      |                 | e 0             |
| 001: Zooming circle 009                                | 9: Scanning line    | 017: 2 birdlines       |                    | 025: Zoomin   |            | C A             |                 |
| 002: Wobbling circle 010<br>002: Struggling circle 011 | 0: Crossing lines   | 018: Turning cross     |                    | 026: Colorcy  | 17         |                 |                 |
| 004: Rotating beamcircles 012                          | 2: Moving lines     | 020: Zooming triangles |                    | 028: Pumpin   |            | 20-1            | a land          |
| 005: Sparkling Multicircle 013                         | 3: Swinging lines   | 021: Moving triangles  |                    | 029: A flower |            |                 | have the second |
| 006: Jumping circles 014                               | 4: 7 lines          | 022: Zooming triangle  |                    | 030: Funny li | A Los      |                 | all-            |
| 008: Roof line 016                                     | 6: 3 rotating lines | 024: Square is coming. | square is going    | 032: Moving   | NEW TO     |                 |                 |
| •                                                      |                     |                        |                    | Ň             | J. Kan     |                 | and they        |
| 25 fps 0:00:22.03                                      | A 00:00.00          | 00:10.00               | 0:20.00            | 00:30.00      | 00:40.00   | 00:50.00        | 01:00.00        |
|                                                        |                     |                        |                    |               | 1 · · · ·  |                 |                 |
| Medien                                                 | Wild                | life.wmv               |                    |               |            |                 |                 |
| Compact-1<br>(192.168.1.170)                           | à                   |                        |                    |               |            |                 |                 |
| Film 1 DSP 1 🔷                                         | 1: Zoomir           | ng circle              | 5: Jumping circles | )             | (          | 17: 2 birdlines |                 |
| Film 2 DSP 1 🔷                                         |                     | _                      |                    |               |            |                 |                 |
| Film 3 DSP 1 🔷                                         |                     | _                      |                    |               |            |                 |                 |
| Film 4 DSP 1 🔷                                         |                     |                        |                    |               |            |                 |                 |
|                                                        |                     |                        |                    |               | $\bigcirc$ | $\cap$          |                 |
|                                                        |                     |                        |                    |               | $\bigcirc$ | $\bigcirc$      |                 |
|                                                        |                     |                        |                    |               | <u> </u>   |                 |                 |
|                                                        |                     |                        |                    | $\bigcirc$    |            |                 |                 |
|                                                        |                     |                        |                    | 52.3          |            |                 |                 |
|                                                        | •                   |                        |                    |               |            |                 | •               |
| 00000                                                  |                     |                        |                    |               |            |                 |                 |

Mit dem Vorwärts bzw. Rückwärts Button springt man auf der Zeitachse von Marker zu Marker bis zum Ende des letzten platzierten Objektes oder umgekehrt bis zum Anfang der Timeline zurück.

Mit den Tasten <Ende> und <Pos1> gelangt man direkt zum Ende des letzten platzierten Objektes (Effekt, Media-Objekt oder Marker) bzw. zum Anfang der Timeline.

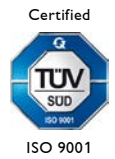

### Hinweise:

- <Strg><+> setzt den Cursor auf den vorherigen und <Strg><+> auf den nachfolgenden Marker.
- Mit  $\langle \leftrightarrow \rangle$  wird der Cursor einen Frame zurück, mit  $\langle \rightarrow \rangle$  einen Frame vor gesetzt.
- <Shift><↔> setzt den Cursor eine Sekunde zurück, <Shift><→> setzt ihn eine Sekunde vor.
- Im aktiven LGPreview-Fenster öffnet die Taste <S> die Lasergraph DSP Auswahl. Alternativ dazu kann man mit Rechtsklick ins Fenster das Kontextmenü und über "Select DSPs" die Lasergraph DSP Auswahl öffnen.

| Select Lasergraph DSPs                                             |          |                                                        |      |  |  |  |  |  |  |
|--------------------------------------------------------------------|----------|--------------------------------------------------------|------|--|--|--|--|--|--|
| Available Lasergraph DSPs:                                         |          | Selected Lasergraph DSPs:                              |      |  |  |  |  |  |  |
| Laser-Testplatz (192.168.1.115)<br>ScannerTest1001 (192.168.1.150) | Add>     | Compact-1 (192.168.1.170)<br>Compact-2 (192.168.1.158) |      |  |  |  |  |  |  |
|                                                                    | < Remove |                                                        |      |  |  |  |  |  |  |
| Type name or address:                                              | ]        | OK Car                                                 | ncel |  |  |  |  |  |  |

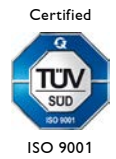

# 3.11 Verbindung LGRemote - ShowLine

Das Timescript am verbundenen Lasergraph DSP ist deaktiviert, wenn der Lasergraph DSP mit ShowLine verbunden ist.

Mit dem Doppelklick auf einen Effekt in ShowLine zeigt das Timescript am verbundenen Lasergraph DSP den entsprechenden Entry.

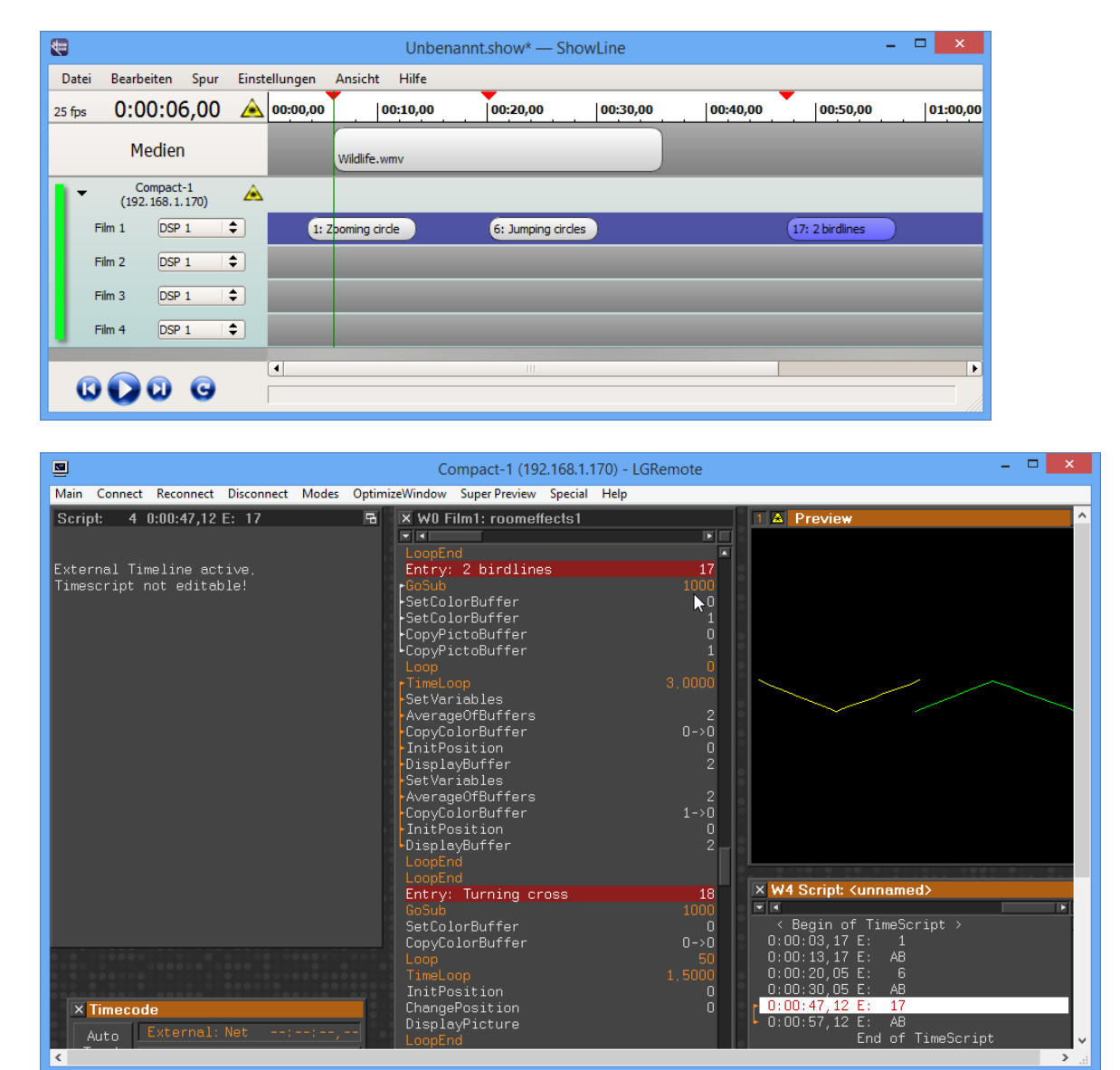

Jedes Mal, wenn der Playmodus in ShowLine gestartet wird, sendet das Programm die Zeitinformationen an die verbundenen Lasergraph DSPs. Obwohl das Timescript nicht editierbar ist, wird es dargestellt und kann kontrolliert werden.

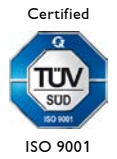

# 4 Programm-Menü

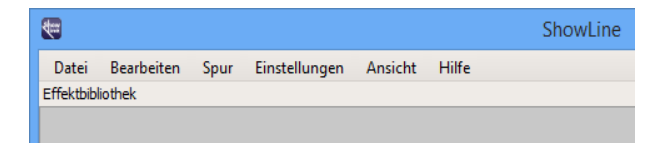

# 4.1 Menü Datei

#### Neu

Erstellt eine neue ShowLine Datei.

Öffnen... Öffnet eine vorhandene ShowLine Datei.

Speichern Speichert die aktuelle ShowLine Datei.

Speichern als... Speichert die aktuelle Datei unter einem neuen Namen.

Beenden Beendet ShowLine.

## 4.2 Menü Bearbeiten

Setze Cursor... Öffnet das Dialogfenster zum Festlegen der Cursorposition.

Markierung umschalten Setzt einen Marker auf die Cursorposition, ein vorhandener Marker wird gelöscht. ⇔ <M>

Setze Schleifenanfang Legt den Anfang einer Schleife fest. ⇔ <1>

Setze Schleifenende Bestimmt das Ende einer Schleife. ⇔ <0>

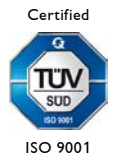

### Startpunkt Zeitachse...

Öffnet das Fenster zum Einstellen des Startpunkts auf der Zeitachse.

| <b>*</b>  | Startpunkt Zeitachse                | × |
|-----------|-------------------------------------|---|
| þ Stunden | ▲ 0 Minuten → 0 Sekunden → 0 Frames | Ţ |
|           | Cancel                              |   |

#### Verschiebe Showinhalte ...

Addiert/subtrahiert eine bestimmte Zeit zu/von der festgelegten Zeit in der Zeitachse. Dazu im Fenster vorn auf die Zeichen + oder – klicken.

| <b>1</b> | Verschiebe Showinhalte                     | × |
|----------|--------------------------------------------|---|
| +        | tunden 🔹 0 Minuten 🔹 0 Sekunden 😴 0 Frames | - |
|          | Cancel                                     |   |

### 4.3 Menü Spur

### Neue Spur...

Öffnet das Fenster zum Auswählen eines Lasergraph DSPs und fügt diesen als Projektorspur ein.

### Spur duplizieren

Kopiert die ausgewählte Projektorspur, öffnet die Lasergraph DSP Auswahl

| <b>*</b>                     | Lasergraph DSP A                       | Auswahl × |
|------------------------------|----------------------------------------|-----------|
| Compact-1 (1<br>Compact-2 (1 | 9 <b>2.168.1.170)</b><br>92.168.1.158) | Cancel    |
| Name oder Adres              | se:                                    |           |

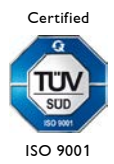

| <b>T</b> |             |                   |           |       |          |            | Unb         | penann | nt.show* – | - ShowLine    | e   |          |           |          | - |       | ×    |
|----------|-------------|-------------------|-----------|-------|----------|------------|-------------|--------|------------|---------------|-----|----------|-----------|----------|---|-------|------|
| Datei    | Bearbe      | eiten             | Spur      | Einst | ellungen | Ansicht    | Hilfe       |        |            |               |     |          |           |          |   |       |      |
| 25 fps   | 0:0         | 0:00              | ,00       | À     | 00:00,00 |            | 00:10,00    |        | 00:20,00   | 00:30         | ,00 | 00:40,00 |           | 00:50,00 |   | 01:00 | 0,00 |
|          | Me          | edien             |           |       |          |            |             |        |            |               |     |          |           |          |   |       |      |
| •        | Co<br>(192. | mpact-<br>168.1.1 | 1<br>170) | À     |          |            |             |        |            |               |     |          |           |          |   |       |      |
| F        | =ilm 1      | DSP :             | 1         | \$    | 5: S     | parkling N | Nulticircle |        | 15: 2 w    | obbling lines |     | )        | 29: A flo | ower     |   |       |      |
| F        | =ilm 2      | DSP :             | 1         | \$    |          |            |             |        |            |               |     |          |           |          |   |       |      |
| F        | Film 3      | DSP :             | 1         | \$    |          |            |             |        |            |               |     |          |           |          |   |       |      |
| F        | ≓ilm 4      | DSP :             | 1         | \$    |          |            |             |        |            |               |     |          |           |          |   |       |      |
| 1-       | Co<br>(192. | mpact-<br>168.1.1 | 2<br>158) | À     |          |            |             |        |            |               |     |          |           |          |   |       |      |
| F        | =ilm 1      | DSP :             | 1         | \$    | 5: S     | parkling M | Iulticircle |        | 15: 2 w    | obbling lines |     | )        | 29: A flo | ower     |   |       |      |
| F        | =ilm 2      | DSP :             | 1         | \$    |          |            |             |        |            |               |     |          |           |          |   |       |      |
| F        | Film 3      | DSP :             | 1         | \$    |          |            |             |        |            |               |     |          |           |          |   |       |      |
| F        | =ilm 4      | DSP :             | 1         | \$    |          |            |             |        |            |               |     |          |           |          |   |       |      |
| G        | O           | D                 | G         |       | •        |            |             |        |            |               |     |          |           |          |   |       |      |

und fügt die Projektorspur auf dem ausgewählten Lasergraph DSP ein:

### Spur löschen

Löscht die ausgewählte Projektorspur.

#### Spur nach oben

Verschiebt die ausgewählte Projektorspur nach oben.

#### Spur nach unten

Verschiebt die ausgewählte Projektorspur nach unten.

#### Importiere Timescript...

Lädt ein ausgewähltes Lasergraph DSP Timescript (\*.TSCR).

### Wähle Lasergraph DSP...

Öffnet das Lasergraph DSP Auswahlfenster zum Auswählen eines anderen Lasergraph DSPs für die Projektorspur. Das funktioniert auch mit dem Doppelklick auf "Name/IP Adresse" des Lasergraph DSPs in der Projektorspur.

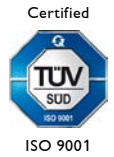

# 4.4 Menü Einstellungen

#### Show Ordner ...

Öffnet das Fenster zur Auswahl einer schreibbaren Netzwerkfreigabe, unter der die ShowLine Dateien gespeichert und geladen werden.

### Zeitachse...

Hier kann die Auflösung der Zeitachse festgelegt werden. Zur Auswahl stehen 24, 25, 30 und 100 fps (frames per second).

| Eitachse-Einstellungen          | x  |
|---------------------------------|----|
| Auflösung der Zeitachse: 25 fps | \$ |
| Cancel                          | ]  |

### Sprache

Schaltet zwischen deutsch und englisch um.

### 4.5 Menü Ansicht

#### Standardlayout

Setzt alle Fenster im Programm auf die Standardposition zurück.

### Effektbibliothek

Schaltet die Anzeige der Effektbibliothek ein/aus.

#### Effektbibliothek Manager

Öffnet den Effektbibliothek Manager.

#### Video

Schaltet das Videofenster ein/aus.

### LGPreview

Startet oder stoppt das Programm LGPreview.

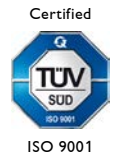

# 5 Tastaturkürzel

| Kürzel                     | Beschreibung                                                                   |
|----------------------------|--------------------------------------------------------------------------------|
| <strg><n></n></strg>       | Neue Datei                                                                     |
| <strg><o></o></strg>       | Öffnet Datei                                                                   |
| <strg><s></s></strg>       | Speichert Datei                                                                |
| <strg><q></q></strg>       | Beendet Programm                                                               |
| <strg><z></z></strg>       | Macht die letzte Aktion rückgängig                                             |
| <strg><y></y></strg>       | Wiederholt die letzte Aktion                                                   |
| <m></m>                    | Fügt an aktueller Position des Zeitcursors Marker ein bzw. entfernt ihn wieder |
| <i></i>                    | Setzt Loop-In Marker                                                           |
| <0>                        | Setzt Loop-Out Marker                                                          |
| <strg><e></e></strg>       | Öffnet den Effektbibliothek Manager                                            |
|                            |                                                                                |
| <alt></alt>                | Deaktiviert Snapfunktion solange gedrückt                                      |
|                            |                                                                                |
| <shift><tab></tab></shift> | Setzt Cursor auf vorherigen Marker                                             |
| <tab></tab>                | Setzt Cursor auf nachfolgenden Marker                                          |
| <strg>&lt;←&gt;</strg>     | Setzt Cursor auf vorherigen Marker                                             |
| <strg>&lt;→&gt;</strg>     | Setzt Cursor auf nachfolgenden Marker                                          |
| <←>                        | Setzt Cursor einen Frame zurück                                                |
| <→>                        | Setzt Cursor einen Frame vor                                                   |
| <shift>&lt;←&gt;</shift>   | Setzt Cursor eine Sekunde zurück                                               |
| <shift>&lt;→&gt;</shift>   | Setzt Cursor eine Sekunde vor                                                  |
| <posl></posl>              | Setzt Cursor auf den Anfang der Timeline                                       |
| <ende></ende>              | Setzt Cursor auf das Ende des letzten platzierten Objekts                      |
|                            |                                                                                |
| <f1></f1>                  | Startet die Show                                                               |
| <f2></f2>                  | Pausiert die Show                                                              |
| <space></space>            | Startet bzw. pausiert die Show                                                 |
| <strg><l></l></strg>       | Schaltet den Loop Modus an bzw. aus                                            |

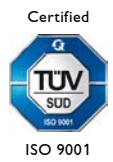

# 6 Release Notes

### ShowLine 2024/12/04

- Effekte werden beim Drag & Drop automatisch gekürzt, wenn der Platz nicht ausreicht, um sie in die Timeline einzufügen.
- Bugfix: Die maximal erlaubte Länge des Computernamens war auf 14 Zeichen begrenzt.

### ShowLine 2024/09/05

- Neu: Automatische und manuelle Software-Aktualisierungen.
- Bugfix: Das Verschieben des Cursors während der Wiedergabe konnte zum Absturz führen.
- LGPreview wurde aktualisiert.

### ShowLine 2020/08/12

• Verbesserte Kompatibilität mit Windows 10.

### ShowLine 2017/02/28

- Neu: Effektbibliothek Manager.
- Neu: Tastaturkürzel <Strg><L> zum An- und Ausschalten des Loop Modus.
- Verbesserungen bei der Stabilität und Fehlerbehebungen.

### ShowLine 2016/05/24

- Wird die Description von Entries am Lasergraph DSP verändert, aktualisiert ShowLine die bereits platzierten Effekte.
- Bugfix: War die Anzahl an Projektorspuren ein Vielfaches von 5 wurde die Effektbibliothek nicht richtig aktualisiert.
- Bugfix: Auf manchen PCs stürzte ShowLine beim Programmstart ab.

### ShowLine 2015/06/04

- Ein Doppelklick in eine Projektorspur bewirkt, dass LGRemote sich mit diesem Lasergraph DSP verbindet.
- Kleine Verbesserungen.

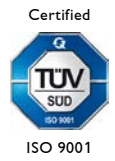

## ShowLine 2014/04/08

• Neuer Installer löst Kompatibilitätsprobleme mit den 64-Bit Versionen von Windows.

# ShowLine 2013/10/17

• Erstes Release

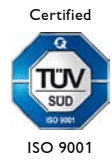